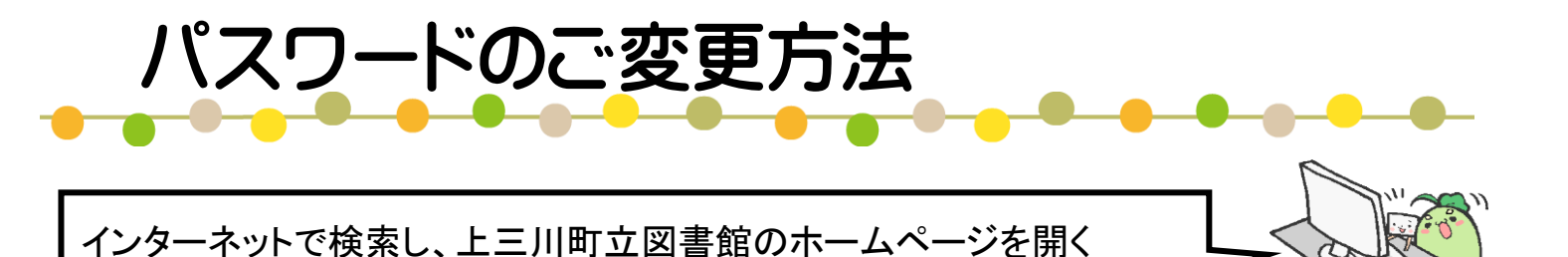

## 川町亣図書館 Kaminokawa Library 節電にご協力のお願い 現在節電のため館内の照明を 部消灯しております。 M webサービスご利用の方へ 新機能・変更点のお知らせ 上三川町立図書館は 2023年で40周年を かみのかわちょうりつとしょかん 迎えます! 1イベント □□ 資料紹介 利用案内 ○ 蔵書検索 $\odot$ **Twitter** ランキング 【新機能】webサービスをご利用の方へ 23.10.10更新 新刊案内 「利用状況」をクリック 7月1日から学習室の利用時間が変更にな 利用状況 心 図書館からのお知らせ 上三川町HP イベント 県立図書館 2023年度 今月のとしょかんだより 23.6.6~ ミニリサイクルコーナー 3012~

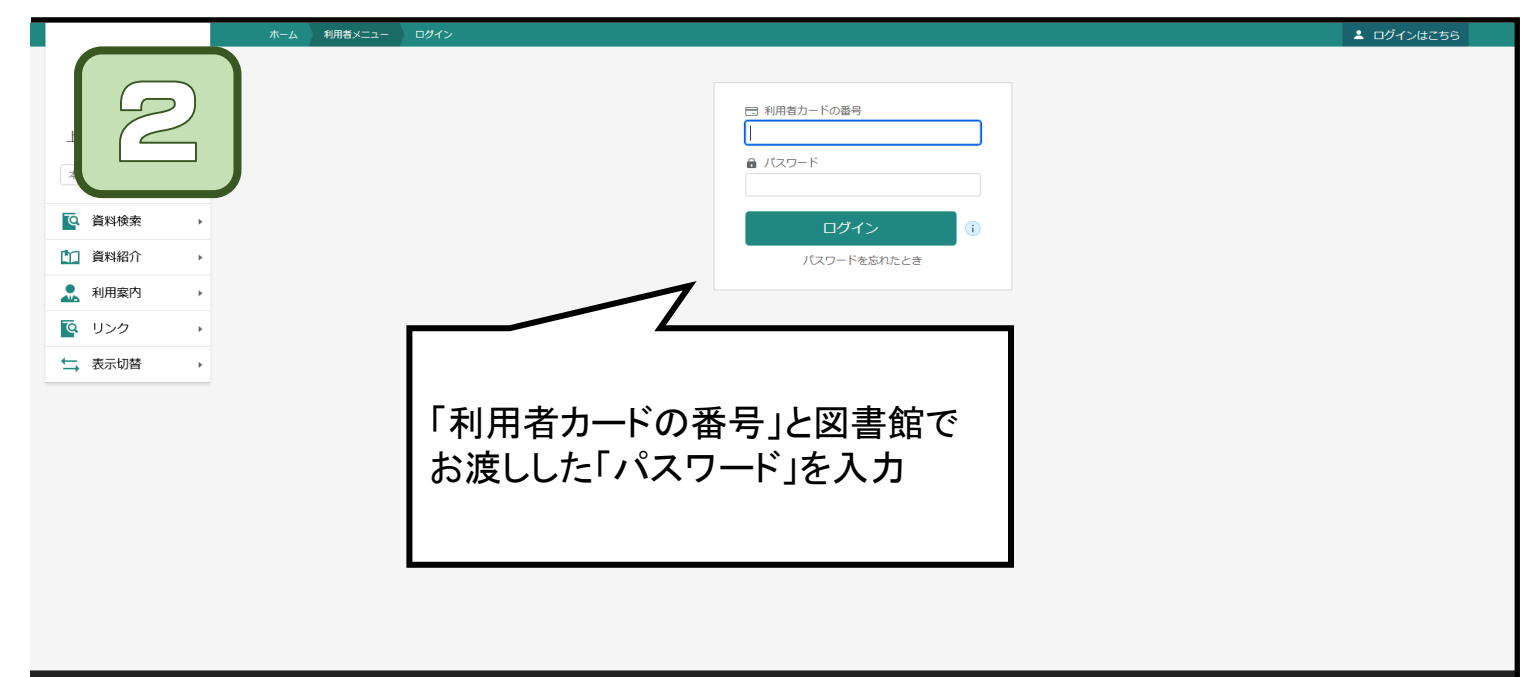

| ホーム利用者メニュー利用状況参照                                                                                                    |                | ▲ 利用者メニュー                                                                                                    |
|----------------------------------------------------------------------------------------------------|----------------|----------------------------------------------------------------------------------------------------|
| ご利用状況参照<br>ご利用状況参照<br>貸出状況 予約取消                                                                                                    | 「利用者メニュー」をクリック |                                                                                                    |
|                                                                                                    |                |                                                                                                    |
|                                                                                                    |                |                                                                                                    |
|                                                                                                    |                |                                                                                                    |
|                                                                                                    |                |                                                                                                    |
| → 表示切容 →                                                                                                    |                |                                                                                                    |
|                                                                                                    |                | Google                                                                                                    |
|                                                                                                    |                |                                                                                                    |
|                                                                                                    |                | c 2018 上三川町立図書館                                                                                                    |
|                                                                                                    |                | c 2018 上三川町立図書館                                                                                                    |
| 水ーム       秋用弦メニー       秋用以及参照         ご利用状況参照       ご利用状況参照         ご利用状況参照       ご利用状況参照         ご利用状況参照       ご利用状況参照         ご利用状況参照       ご利用状況参照         ご利用状況       予約取消         ●       資料検索       ・         ●       資料検索       ・         ●       資料検索       ・         ●       資料規算       予約取消                                                                                                    | 「ユーザ設定」をクリック   | と 別にと           ログアウト           利用状況参照           予約すぐり(5)           新幸年の記售サービス           以時利用者カード           ユーザ設定           パスワードを忘れたとき         |
| 水-ム       利用部プニー       利用状況参照         ご利用状況参照       ご利用状況参照         ご利用状況参照       ご利用状況参照         ご利用状況参照       通出状況         予約取消       予約取消         ご       資料検索         ・       資料検索         ・       資料検索         ・       資料検索         ・       資料検索         ・       資料検索         ・       資料検索         ・       資料検索         ・       資料検索         ・       資料         ・       ジリンク         ・       表示切替                 | 「ユーザ設定」をクリック   | 上の日本の目前の目前の目前の目前の目前の目前の目前の目前の目前の目前の目前の目前の目前の                                                                                                    |
| 水ーム       秋用数メニュー       秋用以及参照         ご利用状況参照       ご利用状況参照         ご利用状況参照       ご利用状況参照         ご利用状況参照       ご利用状況参照         ご利用状況       予約取消         ●       資料検索       ・         ●       資料検索       ・         ●       資料検索       ・         ●       資料検索       ・         ●       資料検索       ・         ●       資料検索       ・         ●       資料和室内       ・         ●       リンク       ・         ●       表示切替       ・ | 「ユーザ設定」をクリック   | とれままのの目的では、           人工のために           月内かられ           利用状況参照           予約定りに           通知にの           一方がた           二寸説に           しつードを忘れたとき |

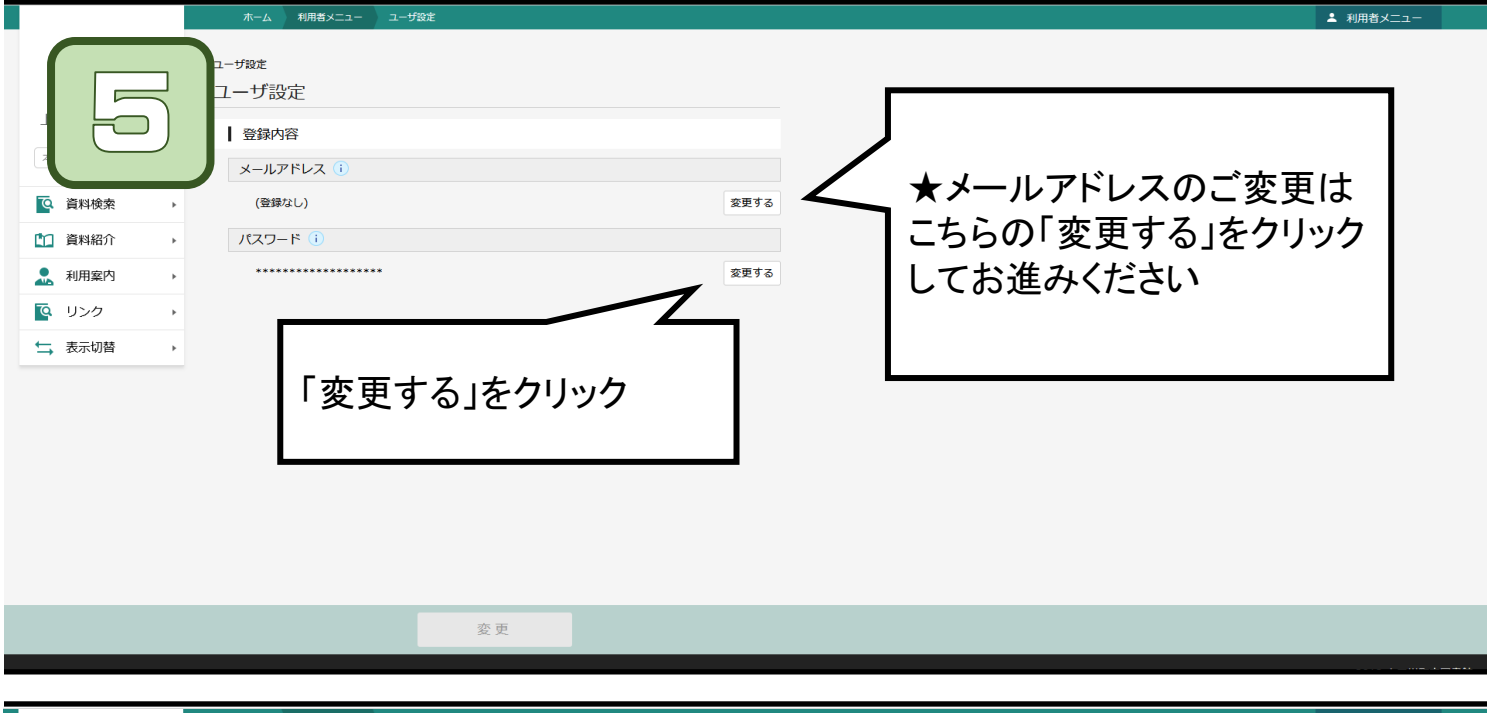

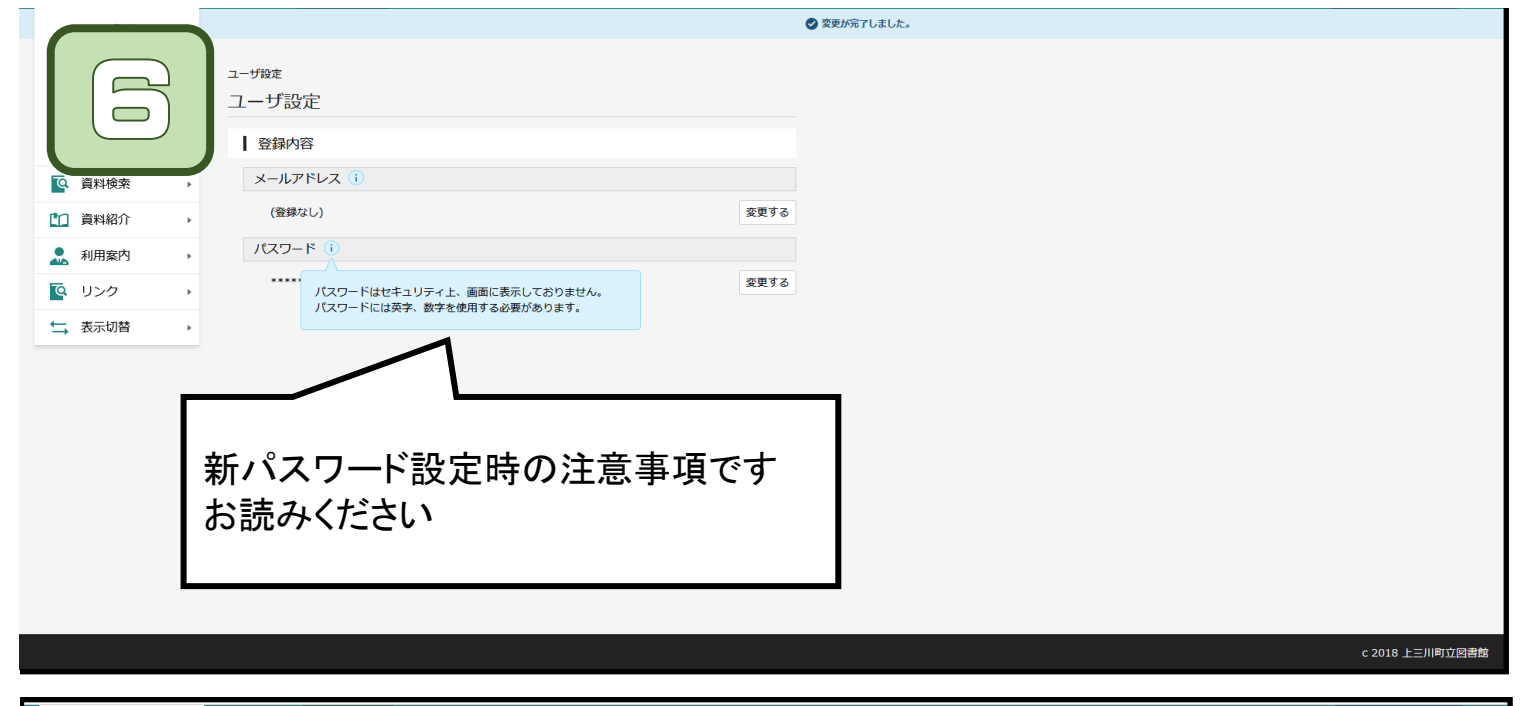

|                                           | ホーム 利用者メニュー                                                       | ユーザ設定    |                     |                                                                                                |                                                                      | ▲ 利用者                                                  | -בבא                   |
|-------------------------------------------|-------------------------------------------------------------------|----------|---------------------|------------------------------------------------------------------------------------------------|----------------------------------------------------------------------|--------------------------------------------------------|------------------------|
| <ul> <li>              ● 資料検索 ・</li></ul> | ユーザ設定<br>ユーザ設定<br>  登録内容<br>メールアドレス(i)<br>(登録なし)<br>ノ(スワード(i)<br> |          | 変更する                | <ol> <li>①「現」で</li> <li>②「新」</li> <li>③「新」</li> <li>③「新」</li> <li>③「希望</li> <li>④最後</li> </ol> | ペスワード」構<br>ししたパスワ<br>ペスワード」構<br>ードを入力、<br>のため「新/<br>のパスワート<br>に「変更」を | 劇に、図書館<br>ードを入力<br>劇にご希望(<br>パスワード」)<br>「を同じく入<br>クリック | <u></u> 官し、<br>の<br>に力 |
|                                           |                                                                   | 変更       |                     |                                                                                                |                                                                      | c 2018                                                 | 8 上三川町立図書館             |
|                                           | ホーム 利用者メニュー                                                       | ユーザ設定    |                     |                                                                                                |                                                                      | ▲ 利用者                                                  | x=1-                   |
|                                           | ユーザ殿走<br>ユーザ設定                                                    |          |                     |                                                                                                |                                                                      |                                                        |                        |
|                                           |                                                                   |          |                     |                                                                                                |                                                                      |                                                        |                        |
| 0. 資料検索 →                                 | (登録なし)                                                            |          | 変更する                |                                                                                                |                                                                      |                                                        |                        |
| □ 資料紹介 →                                  |                                                                   |          |                     |                                                                                                |                                                                      |                                                        |                        |
| ● 利用案内 →                                  |                                                                   | ***<br>2 | 登録内容変更確認            | ×                                                                                              |                                                                      |                                                        |                        |
|                                           | 現パスワード                                                            | 44       | 「下の内容で登録情報の変更を行います。 |                                                                                                |                                                                      |                                                        |                        |
| ↓ 表示切替 →                                  | 新パスワード                                                            | ••••     | 現パスワード ****         |                                                                                                |                                                                      |                                                        | -                      |
|                                           | 新パスワード(確認)                                                        | •••••    | 新パスワード *****        |                                                                                                |                                                                      |                                                        |                        |
|                                           | バスワード強度                                                           |          | 変更                  |                                                                                                | 「変更」をク                                                               | リック                                                    |                        |
|                                           |                                                                   |          |                     |                                                                                                |                                                                      |                                                        |                        |

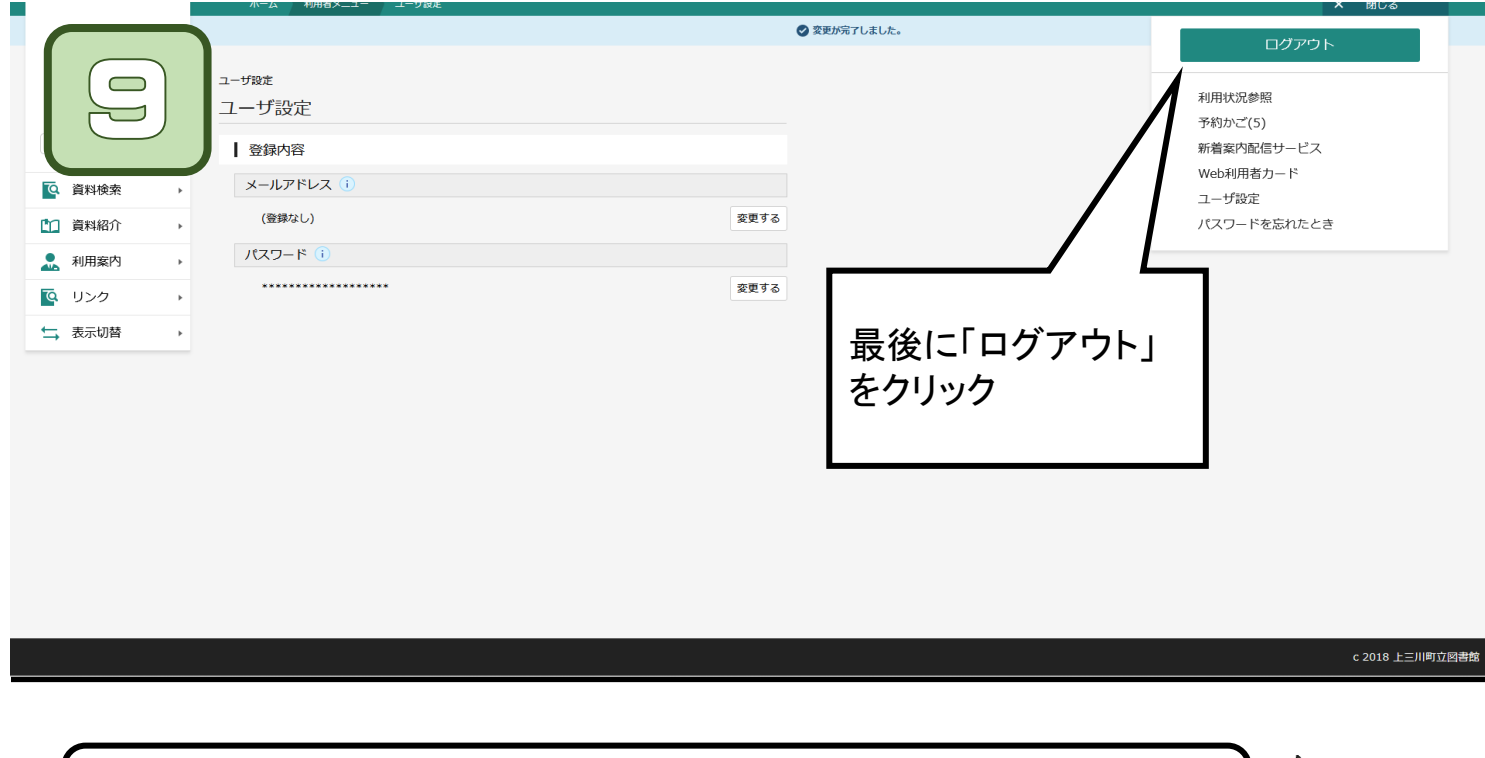

パスワードの管理は利用者様ご自身となります ご注意ください

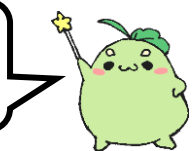